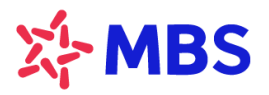

# HƯỚNG DÃN SỬ DỤNG SẢN PHẨM PRO-ADVICE

### 1. Giới thiệu sản phẩm

- MBS là một trong những công ty đầu tiên trên thị trường chứng khoán Việt Nam cung cấp dịch vụ Pro-Advice dành cho những nhà đầu tư cá nhân.
- Nhà đầu tư có nhiều cơ hội lựa chọn bởi sự đa dạng từ các Chuyên gia chuyên môn cao, giàu kinh nghiệm với những phương pháp đầu tư khác nhau.
- Đăng ký sử dụng dịch vụ Pro-Advice, nhà đầu tư sẽ nhận được những nhận định, chiến lược đã được phân tích chọn lọc, có nghiên cứu sâu từ các Chuyên gia để hỗ trợ tốt nhất trong quá trình đầu tư.
  - 2. Hướng dẫn đăng ký & sử dụng dịch vụ Pro-Advice trên S24/ Mobile App
  - 2.1. Đăng ký dịch vụ:

Quý khách có thể thực hiện đăng ký sản phẩm Pro-Advice tại MBS online qua hệ thống S24 tại địa chỉ: <u>https://s24.mbs.com.vn</u>hoặc qua Mobile App tại địa chỉ: <u>http://bit.ly/MBS-Mobile</u>, các bước thực hiện như sau:

### <u>Bước 1</u>:

### Chọn chức năng Pro-Advice và khởi tạo yêu cầu Đăng ký dịch vụ trên S24/ Mobile App

Quý khách đăng nhập S24, chọn mục" Pro-Advice" -> ở trang "Đăng ký dịch vụ" Quý khách
 chọn "Đăng ký" các Chuyên gia mà Quý khách cần tạo yêu cầu.

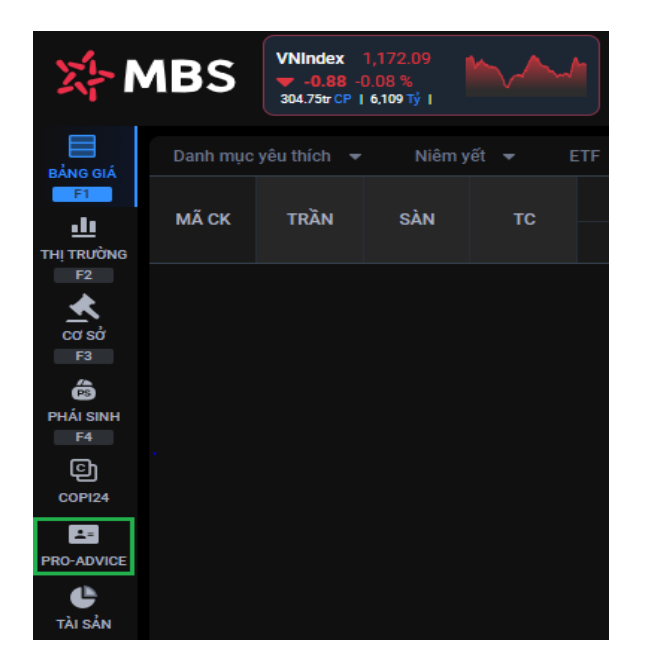

| X- N                | VNIndex 1,171.91<br>                | vN30<br>v= -1.<br>91.66€ | 1,177.59<br>186 -0.16 %<br>FCP   2396 Tj   Lilin typ | VN30F2402 1,182.30<br>▲ 1.50 0.14 %<br>104.18N CP   12280 T/   Liên type | HNXIndex 228.70 |                        | DMindex 87.58<br>1.06 -0 07 %<br>r cP   298 %   Liên tực | www             | 9 🕒 (970)                         | २ 🥏              |
|---------------------|-------------------------------------|--------------------------|------------------------------------------------------|--------------------------------------------------------------------------|-----------------|------------------------|----------------------------------------------------------|-----------------|-----------------------------------|------------------|
|                     | Đảng ký địch vụ Quản lý địch vụ     | Khuyến nghị              |                                                      |                                                                          |                 |                        |                                                          |                 |                                   |                  |
| EANG GIA<br>F1      | < ĐĂNG KÝ DỊCH VỤ TƯ VẤN C          | ơ sở                     |                                                      |                                                                          |                 |                        |                                                          |                 |                                   |                  |
| F2                  | Kinh nghiệm                         | Độ tuổi                  |                                                      | Chiến lược đầu tư                                                        | Chuyên gia      |                        |                                                          |                 |                                   |                  |
| cor só              | Tất cả                              | ₩ Tất cả                 |                                                      | ▼ Tất cả                                                                 |                 |                        | Tìm kiếm 🗧                                               |                 |                                   |                  |
| рий занн<br>га<br>С | Bùi Tấn Phát<br>4.4/5 • 14 đánh giả |                          | Tuối: 29                                             | Cao Hồng Quân<br>4.9/5 • 13 đánh giá                                     | Tuổi: <b>43</b> | Cao Vin 0<br>4.7/5 * 7 | <b>Cường</b><br>' đánh giá                               | Tuối: <b>30</b> | TOP 5 CHUYÊN GIA                  | HOT 5 CHUYẾN GIA |
| COPI24              |                                     |                          |                                                      |                                                                          |                 |                        |                                                          |                 |                                   |                  |
| PRO-ADVICE          | > Kinh nghiệm tư vấn                | т                        | ừ 5 đến 10 năm 🔹 🔉                                   | Kinh nghiệm tư vấn                                                       | Trên 10 năm     | > Kinh nghiệm tư vấ    |                                                          | Từ 5 đến 10 năm | 1M - 3M - 14.3%                   | 1Y 🔺 14.3%       |
| C<br>TÀI SẮN        | > Số lượng đăng ký                  |                          | 353                                                  | Số lượng đăng ký                                                         | 200             | > Số lượng đăng ký     |                                                          |                 | 0                                 |                  |
| O<br>CO TIËN        |                                     | Dăng ký                  |                                                      | Đăng ký                                                                  |                 |                        | Đăng ký                                                  |                 | Nguyễn Cấm Tú<br>5/5 ★ 6 đánh giá | Đảng ký          |

Quý khách đăng nhập App -> Chọn mục "Pro-Advice" -> ở trang Loại dịch vụ tư vấn, Quý khách click "Tiếp tục" màn hình sẽ hiện trang Danh sách các Chuyên gia.

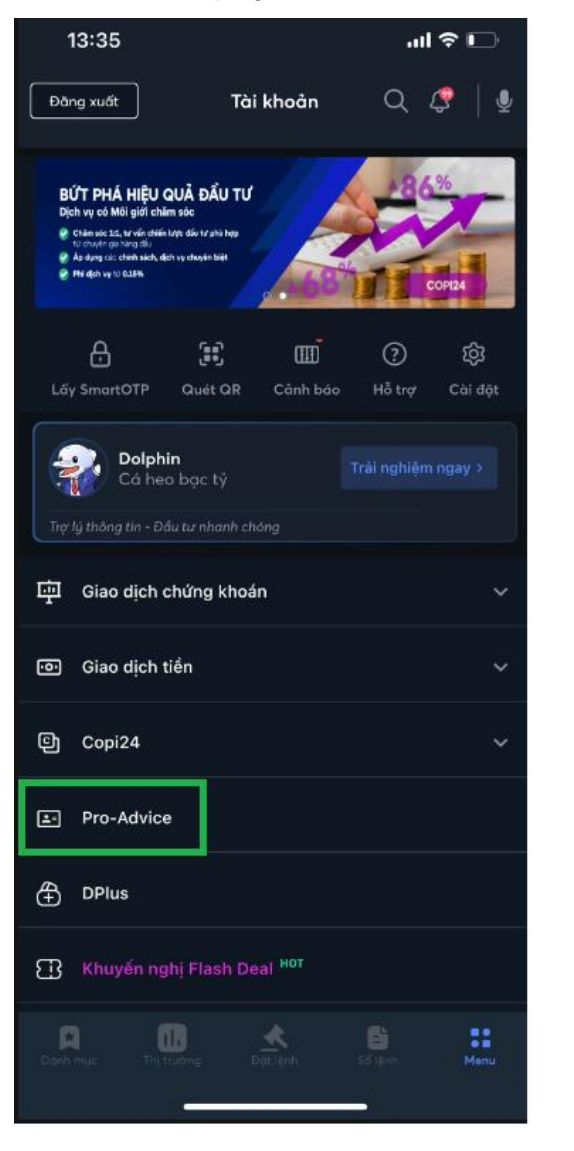

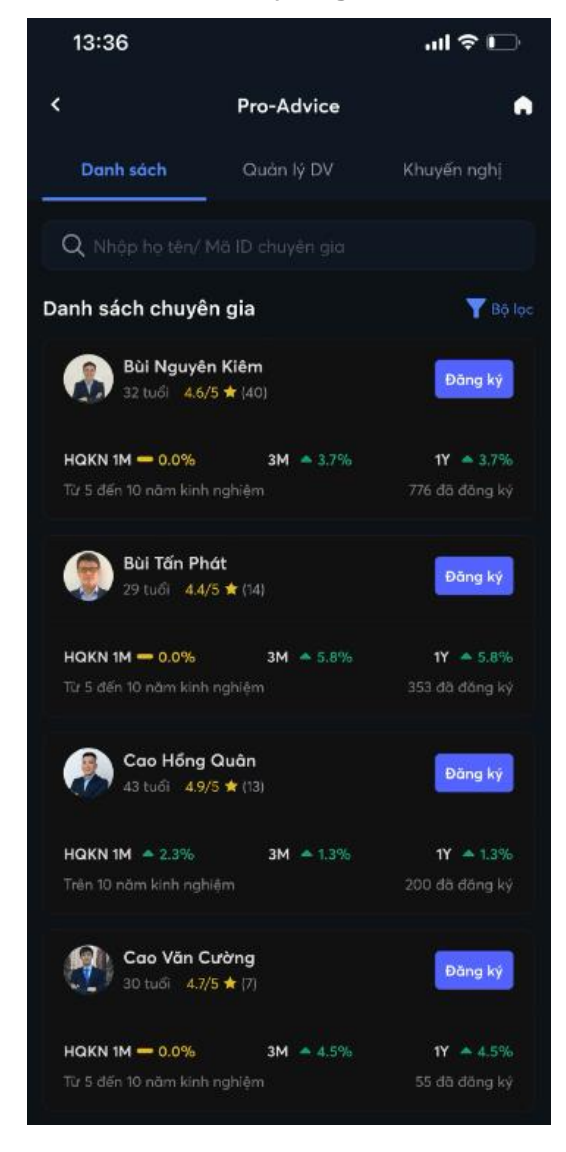

# Bước 2: Xác nhận thông tin hoàn tất Đăng ký dịch vụ

Sau khi Quý khách click "Đăng ký" trên S24/ Mobile App, màn hình sẽ hiển thị chi tiết như sau:

| ĐĂNG KÝ CHUYÊN GIA TƯ VẤN CƠ SỞ                                                                                                    | ×   |
|----------------------------------------------------------------------------------------------------|-----|
| Hoàng Minh Hiệp<br>Chuyên gia đồng hành                                                                                               |     |
| <ul> <li>Kinh nghiệm tư vấn: Trên 10 năm</li> <li>Nơi làm việc: Chi nhánh Sở Giao dịch 1</li> <li>Phí dịch vụ: 0 VNĐ/tháng</li> </ul> |     |
| 1<br>Tôi đã đọc, hiểu và đồng ý các <u>Điều khoản và điều kiện</u> đăng ký sử dụng dịch vụ Pro-Advice tại M                           | BS. |
| ĐĂNG KÝ DỊCH VỤ ( 2                                                                                                    |     |

Quý khách click "Đăng ký dịch vụ"/ "Xác nhận" trên S24/ Mobile App, và nhập OTP để hoàn tất đăng ký.

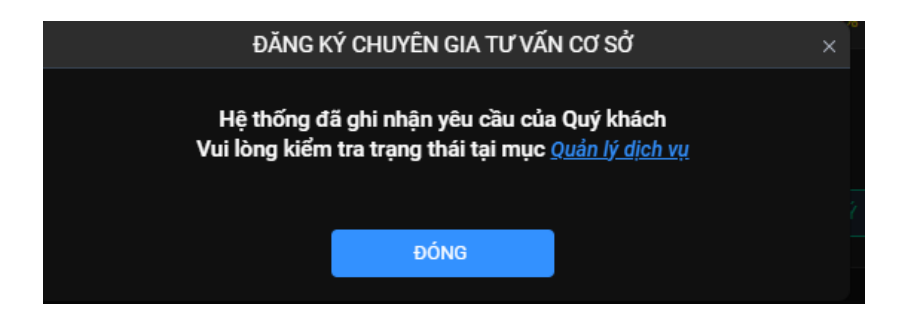

### 2.2. Theo dõi tình hình Hợp đồng dịch vụ:

Sau khi Quý khách hàng Đăng ký, chọn mục "Quản lý dịch vụ"-> màn hình hiện Danh sách các thông tin bao gồm:

- 1. <u>Ngày</u>: Ngày Quý khách đăng ký Chuyên gia
- 2. <u>Gói dịch vụ</u>: Cơ sở/ phái sinh.
- 3. <u>Chuyên gia đồng hành</u>: Chuyên gia mà Quý khách tạo yêu cầu đăng ký.

 <u>Phí dich vu/ tháng</u>: Số phí dịch vụ mỗi tháng đối với gói dịch vụ của Chuyên gia Quý khách đăng ký.

5. <u>Trang thái:</u>

• Trạng thái khi Quý khách hàng thực hiện đăng ký lần đầu.

Quý khách hàng đăng ký Chuyên gia, màn hình sẽ hiển thị trạng thái "Đang xử lý" như sau:

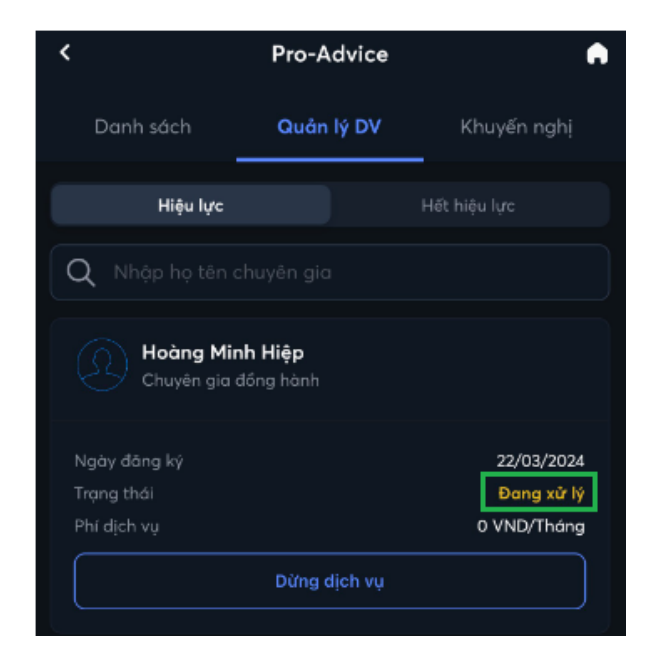

Sau khi kết thúc ngày hoặc sau khi Chuyên gia xác nhận, Hợp đồng sẽ chuyển từ trạng thái "Đang xử lý" sang "Chờ kích hoạt".

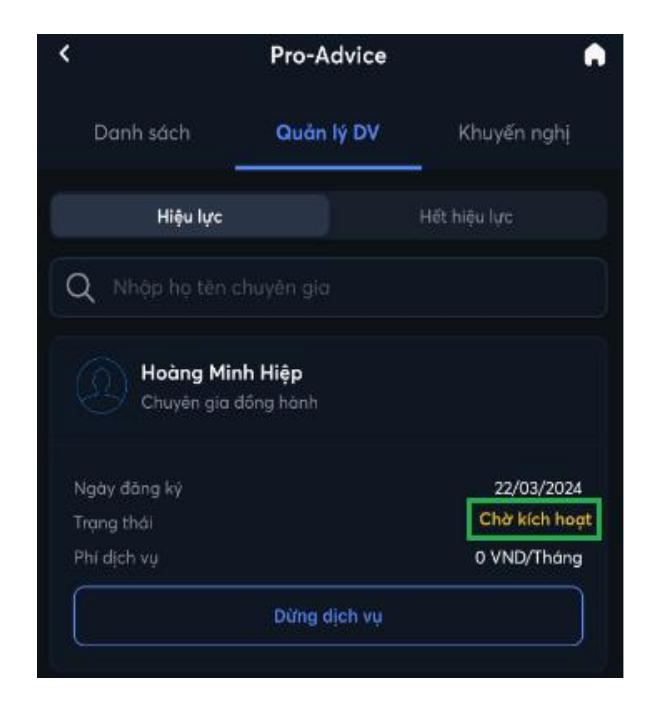

Hệ thống sẽ quét thu phí dịch vụ định kỳ đầu giờ hàng ngày trên các tiểu khoản 1, 7, 8 của Khách hàng và nếu thu được phí thì sẽ chuyển trạng thái sang "**Đã kích hoạt**".

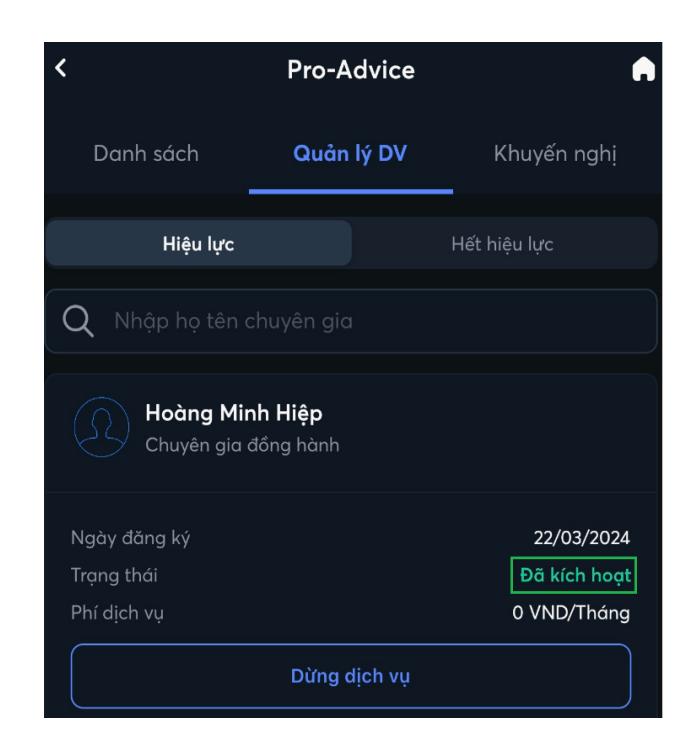

Trường hợp sau 15 ngày hệ thống chưa thu được phí dịch vụ thì Hợp đồng sẽ chấm dứt chuyển sang trạng thái "*Hết hiệu lực*".

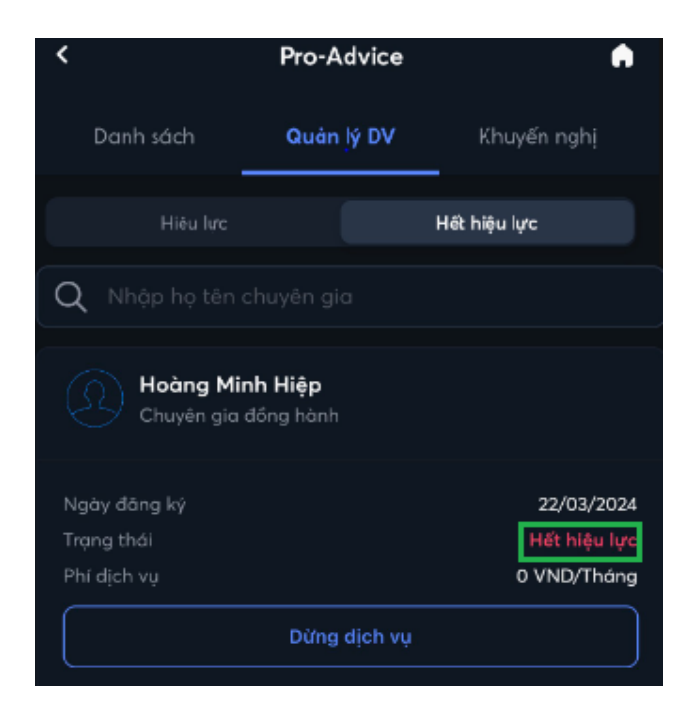

# 2.3. Dừng dịch vụ:

Trong trường hợp, Quý khách hàng muốn dừng sử dụng gói dịch vụ của Chuyên gia, click vào **Dừng** dịch vụ ở cuối mỗi dòng thông tin **Danh sách** của mục **Quản lý dịch vụ**.

Thời gian Dừng dịch vụ trên S24/Mobile App: Từ 8h00 đến 17h00 hàng ngày.

Sau khi Quý khách click Dừng dịch vụ, màn hình sẽ hiển thị thông báo, Quý khách thực hiện các bước *(1) Lí do dừng dịch vụ* (nếu chọn Khác màn hình sẽ hiện thêm một thông báo để Quý khách có thể nhập Lý do dừng dịch vụ); *(2) Tích vào ô xác nhận đề nghị dừng dịch vụ Pro-Advice*; *(3) Ấn Xác nhận.* 

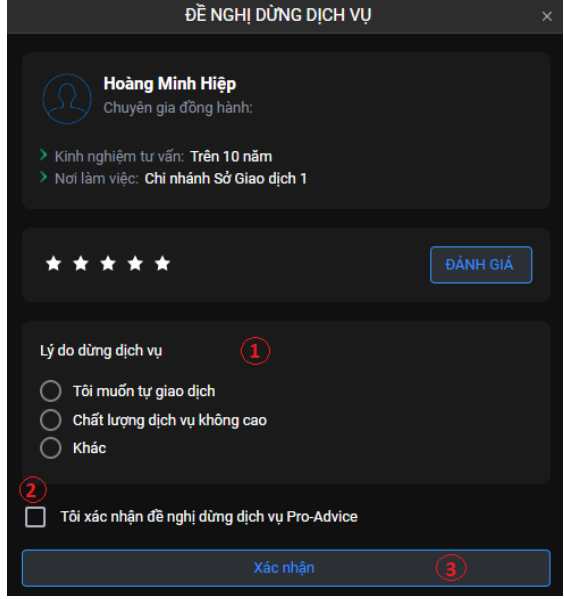

Quý khách ấn Xác nhận, màn hình sẽ hiện thông báo cần Xác thực OTP, Quý khách nhập OTP do hệ thống gửi tới email/ điện thoại của Quý để hoàn tất giao dịch.

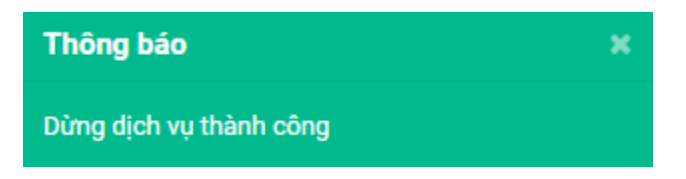

Quý khách hàng muốn kiểm tra trạng thái gói phí đã **Hết hiệu lực**, chọn **Quản lý dịch vụ** -> nhập Thời gian tra cứu -> ấn Tìm kiếm như sau:

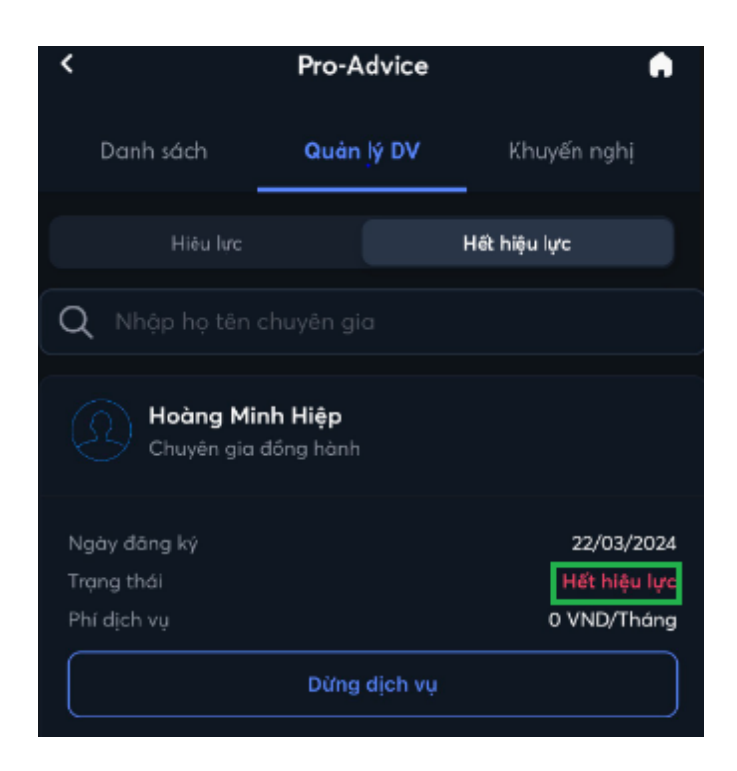

 Lưu ý: Trường hợp Chuyên gia đang cung cấp dịch vụ Tư vấn chuyển công tác, Quý khách có thể dừng sử dụng dịch vụ hoặc lựa chọn Chuyên gia khác của MBS để tiếp tục sử dụng dịch vụ theo hợp đồng đăng ký ban đầu.

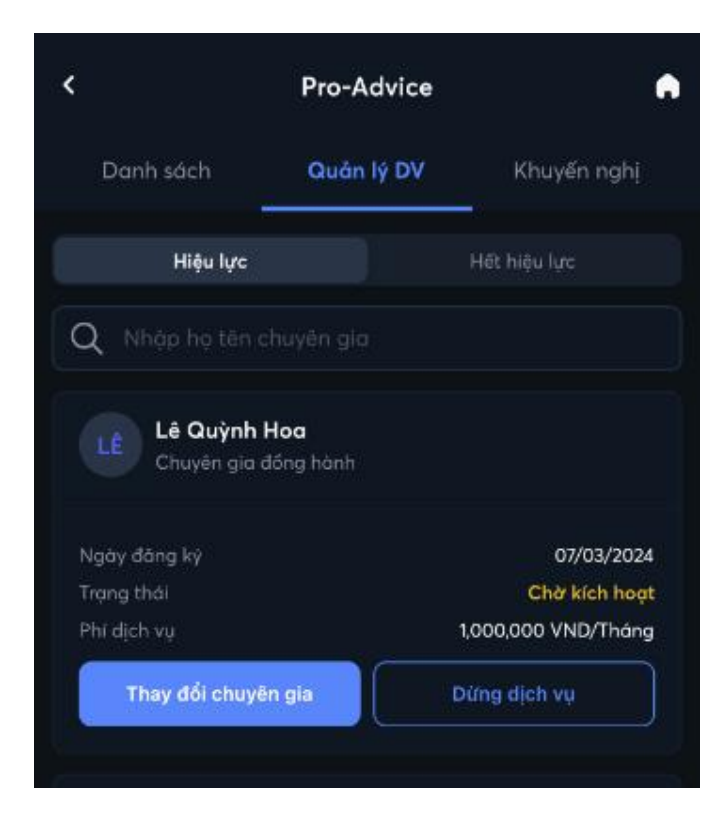

# 2.4. Thay đổi gói phí dịch vụ:

Trường hợp Quý khách hàng đăng ký dịch vụ lựa chọn Chuyên gia, Hợp đồng ở trạng thái "**Đang xử lý**" với mức phí công bố trên Mobile App/ S24, Chuyên gia có đề nghị điều chỉnh gói phí DV thì Hợp đồng sẽ chuyển trạng thái "**Chờ xác nhận**". Quý khách cần thực hiện Xác nhận thì việc thay đổi gói phí mới có hiệu lực, thời gian xác nhận trong vòng 15 ngày kể từ ngày Chuyên gia điều chỉnh gói phí. Trường hợp Quý khách Từ chối hoặc không Xác nhận trong 15 ngày thì Hợp đồng sẽ chấm dứt hiệu lực.

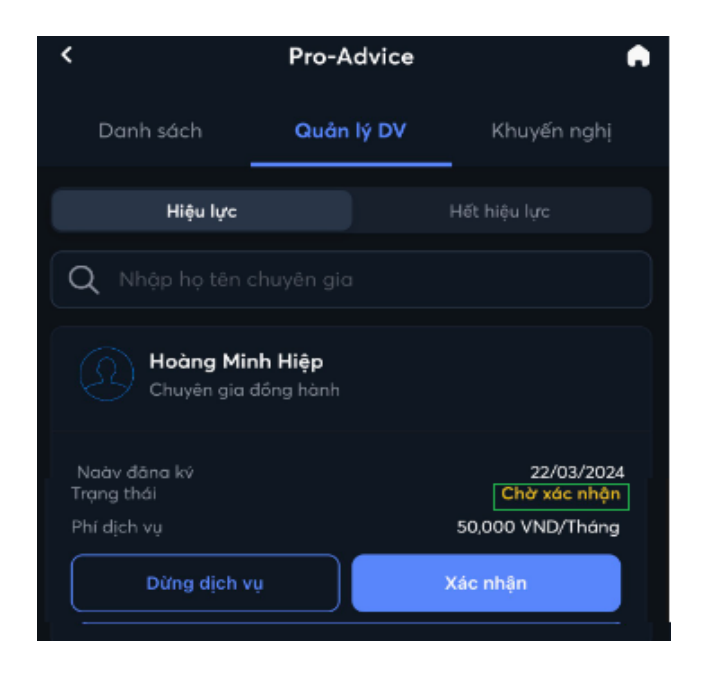

Sau khi Quý khách Xác nhận, Hợp đồng sẽ chuyển sang trạng thái "Chờ kích hoạt", hệ thống sẽ tự động quét phí

- Nguyên tắc thu phí:

+ Mức phí áp dụng cho một tháng (tính tròn theo tháng Dương lịch). Quý Khách hàng đăng ký vào ngày bất kỳ trong tháng thì sẽ chịu phí áp dụng cho tháng đó, và chỉ có giá trị đến ngày cuối cùng của tháng. Bắt đầu từ ngày đầu tiên của tháng tiếp theo sẽ tính phí dịch vụ cho tháng đó.

+ Tài khoản quét thu phí: tài khoản 7 số đuôi 1, 7, 8 của Quý khách mở tại MBS.

+ Trường hợp Quý Khách hàng đăng ký dịch vụ, hệ thống đã quét thu được phí Chuyên gia, trạng thái chuyển "Chờ kích hoạt" sang "Đã kích hoạt".

+ Trường hợp Quý Khách hàng đăng ký dịch vụ tài khoản chứng khoán của Quý khách không có số dư tiền đủ để thanh toán phí dịch vụ thì sau 15 ngày Hợp đồng dịch vụ sẽ hết hiệu lực.

# 2.5. Hướng dẫn xem thông tin tư vấn trên S24/ Mobile App

# • Xem thông tin Khuyến nghị

Quý khách theo dõi các Khuyến nghị chuyên gia đã tạo tại mục **Pro-Advice/Khuyến nghị/khuyến** nghị

|                  | Đãng ký dịch vụ Quản   | n lý dịch vụ Khuyến r    | nghi                |                     |                     |                              |                            |                                 |                            |                       |                                         |     |
|------------------|------------------------|--------------------------|---------------------|---------------------|---------------------|------------------------------|----------------------------|---------------------------------|----------------------------|-----------------------|-----------------------------------------|-----|
| BÁNG GIÁ<br>F1   |                        |                          |                     |                     |                     |                              |                            |                                 |                            |                       |                                         |     |
| <u>41</u>        | Khuyến nghị            |                          |                     |                     |                     |                              |                            |                                 |                            |                       |                                         |     |
| F2               | Chuyên gia 🛈           | Mã CK                    |                     | Loại khuyến ngh     |                     |                              |                            |                                 |                            |                       |                                         |     |
| <u>*</u>         | Tát cá                 |                          |                     | Tất cả              |                     | Tim kiếm                     |                            |                                 |                            |                       |                                         |     |
| 60 50<br>R3      | Khuyến nghị ch         | iạm điểm Mua/            | 'Bán                |                     |                     |                              |                            |                                 |                            |                       |                                         |     |
| PHÁI SINH        |                        |                          |                     |                     |                     |                              |                            |                                 |                            |                       |                                         |     |
| C)               | FPT                    |                          | 86 - 88             | 87 ± 1              |                     |                              |                            |                                 | 27/10/2023                 |                       | Dương Văn Chung                         | BÁN |
| COP124           |                        |                          | 20 - 20.1           | 20.05 ± 0.05        |                     | 49.6%                        |                            |                                 | 24/10/2023                 |                       | Nguyễn Tuấn Anh                         | MUA |
| PRO-ADVICE       |                        |                          |                     |                     |                     |                              |                            |                                 |                            |                       |                                         |     |
| e                |                        |                          |                     |                     |                     |                              |                            |                                 |                            |                       |                                         |     |
| TÀI SẢN          |                        |                          |                     |                     |                     |                              |                            |                                 |                            |                       |                                         |     |
| GD TIËN          |                        |                          |                     |                     |                     |                              |                            |                                 |                            |                       |                                         |     |
|                  |                        |                          |                     |                     |                     |                              |                            |                                 |                            |                       |                                         |     |
| DICH VU          | Khuwến nghị ch         | à auan cát               |                     |                     |                     |                              |                            |                                 |                            |                       |                                         |     |
| Z<br>DV CHÂM SÓC | Kiluyen ngni en        | io quan sat              |                     |                     |                     |                              |                            |                                 |                            |                       |                                         |     |
|                  |                        |                          |                     |                     |                     |                              |                            |                                 |                            |                       |                                         |     |
|                  |                        |                          | 30                  |                     | $30.5 \pm 0.5$      |                              | 4.9%                       | 03/11/2023                      | Chở quan sát               | Hoàng Vân Lu          | <i>í</i> ợng                            | MUA |
|                  |                        |                          | 30 -                | - 30.5              | $30.25 \pm 0.25$    |                              |                            | 27/10/2023                      | Chờ quan sát               | Hoàng Anh Tu          | มลัก                                    | BÁN |
|                  |                        |                          |                     |                     |                     |                              |                            |                                 |                            |                       |                                         |     |
|                  |                        |                          |                     |                     |                     |                              |                            |                                 |                            |                       |                                         |     |
|                  |                        |                          |                     |                     |                     |                              |                            |                                 |                            |                       |                                         |     |
|                  |                        |                          |                     |                     |                     |                              |                            |                                 |                            |                       |                                         |     |
|                  |                        |                          |                     |                     |                     |                              |                            |                                 |                            |                       |                                         |     |
| *                | * Khuyến nghị của Chuy | rên gia là tính năng MBS | S cung cấp danh mục | khuyến nghị đã đượi | : nghiên cứu bởi độ | i ngũ Chuyên gia tại MBS nhậ | im mục đích tối ưu lợi nhu | iện đầu tư cho Khách hàng. Khuy | ến nghị chỉ mang tính chất | tham khảo, Khách hàng | g cân nhắc trước mọi quyết định đầu tư. |     |

Tại màn hình này Quý khách có thể xem chi tiết từng khuyến nghị khi bấm vào từng mã chứng khoán.

| Khuyến nghị chạm điểm Mua/Bán |             |           |              |  |       |  |  |            |               |                 |     |
|-------------------------------|-------------|-----------|--------------|--|-------|--|--|------------|---------------|-----------------|-----|
|                               |             |           |              |  |       |  |  |            |               |                 |     |
| <b>⇒</b> <u>₩</u>             |             | 86 - 88   |              |  |       |  |  | 27/10/2023 |               | Dương Văn Chung | BÁN |
| Click để xem chi tiết         | khuyến nghị | 20 - 20.1 | 20.05 ± 0.05 |  | 49.6% |  |  | 24/10/2023 | Đang hiệu lực | Nguyễn Tuấn Anh | MUA |

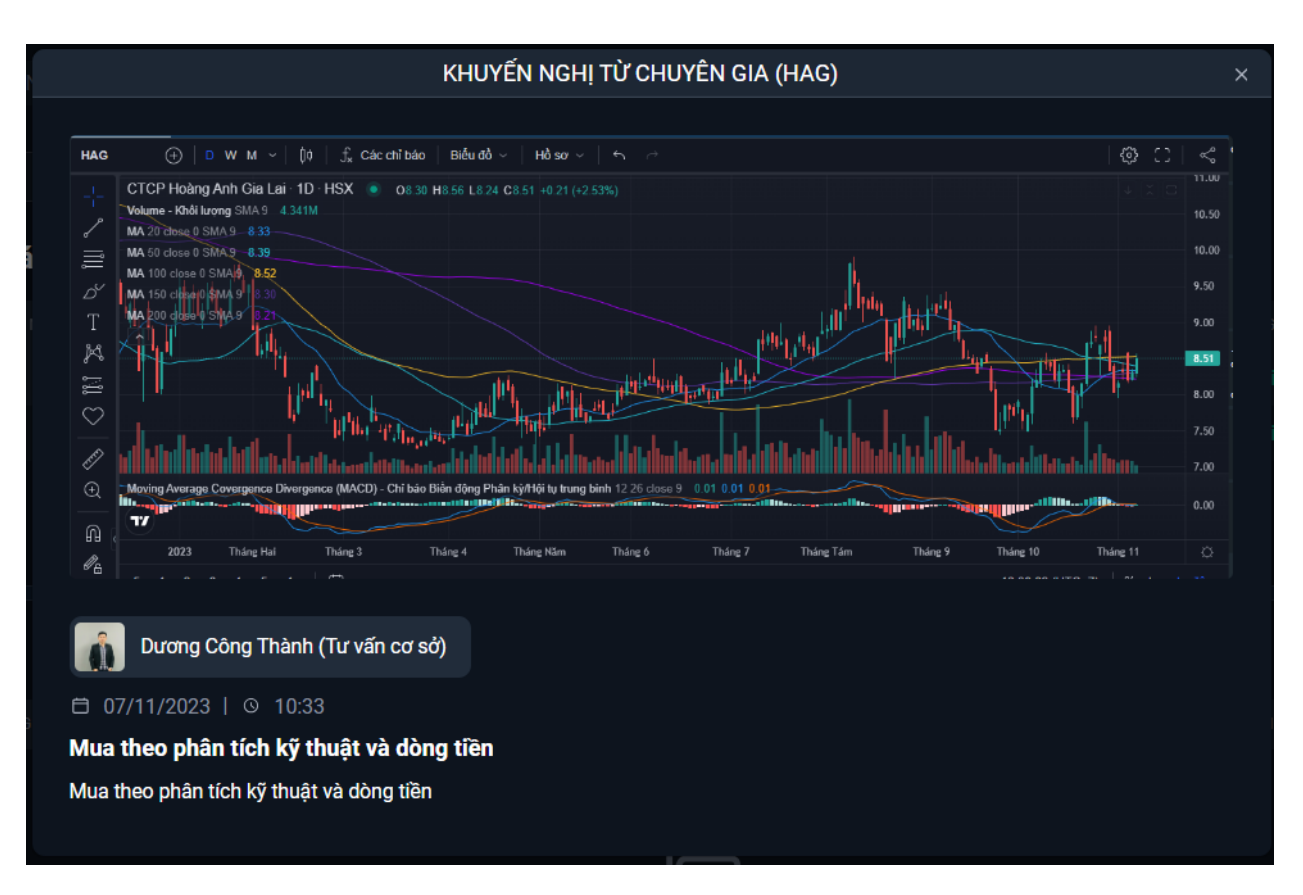

Trong trường hợp Quý khách hàng muốn xem các khuyến nghị đã kết thúc trong quá khứ của các Chuyên gia  $\rightarrow$  chọn "Lịch sử khuyến nghị".

| Ring gri        |       | Quản lý dịch vụ 🛛 🛛 | Chuyến nghị |              |                  |          |                     |        |            |            |             |                    |
|-----------------|-------|---------------------|-------------|--------------|------------------|----------|---------------------|--------|------------|------------|-------------|--------------------|
| F1              |       |                     |             |              |                  | <b>—</b> |                     |        |            |            |             |                    |
| <u>di</u>       |       |                     |             | Lįct         | n sử khuyến nghị |          |                     |        |            |            |             |                    |
| THITRƯỜNG<br>F2 | Mã CK |                     | Chuyên gia  |              | Trạng thái       |          | Hiệu quả đầu tư (%) |        | здàу       | Đến ngày   |             |                    |
| *               |       |                     | Tất cả      |              | Tất cả           |          |                     | Dến 08 | /10/2023   | 07/11/2023 |             | Tim kiếm           |
| co só           |       |                     |             |              |                  |          |                     |        |            |            |             |                    |
|                 |       |                     |             |              |                  |          |                     |        |            |            |             |                    |
| Ô               |       |                     | 245-249     | 247+02       |                  | 11.3%    |                     | 25.10  | 03/11/2023 | 03/11/2023 | Đã kết thúc | Nawen Tuấn Anh 01  |
| F4              |       |                     |             |              |                  |          |                     |        |            |            |             |                    |
| 먹               |       |                     | 68.5 - 69   | 68.75 ± 0.25 |                  | 9.1%     |                     | 70.90  | 01/11/2023 | 02/11/2023 | Đã kết thúc | Nguyên Tuấn Anh 01 |
| C0P124          |       |                     | 35.3 - 35.6 | 35.45 ± 0.15 |                  | 15.7%    |                     | 37.00  | 01/11/2023 | 02/11/2023 | Đã kết thúc | Nguyển Tuấn Anh 01 |
| 23              |       |                     |             |              |                  |          |                     |        |            |            |             |                    |
| PRO-ADVICE      |       |                     |             |              |                  |          |                     |        |            |            |             |                    |
| Ċ,              |       |                     |             |              |                  |          |                     |        |            |            |             |                    |
| TÀI SẢN         |       |                     |             |              |                  |          |                     |        |            |            |             |                    |
| O DI            |       |                     |             |              |                  |          |                     |        |            |            |             |                    |
| oo nen          |       |                     |             |              |                  |          |                     |        |            |            |             |                    |
| DICH VU         |       |                     |             |              |                  |          |                     |        |            |            |             |                    |
|                 |       |                     |             |              |                  |          |                     |        |            |            |             |                    |
| DV CHĂM SÓC     |       |                     |             |              |                  |          |                     |        |            |            |             |                    |

### • Xem thông tin Nhận định

Quý khách theo dõi các Nhận định chuyên gia đã tạo tại mục Pro-Advice/Khuyến nghị/Nhận định

|                  | Đảng ký dịch vụ Quản lý dị | ch vụ Khuyến n | ahi       |                                             |                                                                                                    |                                  |
|------------------|----------------------------|----------------|-----------|---------------------------------------------|----------------------------------------------------------------------------------------------------|----------------------------------|
| FI               |                            |                |           |                                             |                                                                                                    |                                  |
| 山                |                            |                | Nhận định | Lịch sử khuyến nghị                         |                                                                                                    |                                  |
| THỊ TRƯỜNG<br>F2 | Chuyên gia                 |                |           |                                             |                                                                                                    |                                  |
| *                |                            |                |           | g muấn tìm Tim K                            | iếm state state state state state state state state state state state state state state state state state state |                                  |
| cơ sở            |                            |                |           |                                             |                                                                                                    |                                  |
| â                |                            |                |           |                                             |                                                                                                    | NGAY KHUYEN NGHI GIO KHUYEN NGHI |
| PHÁI SINH        | Dương Văn Chung            | Tư vấn cơ sở   |           | 7/11/2023 Tư Văn (Cập Nhật)                 | Tk Leader của chúng tôi đã bản sạch danh mụcănbsp;                                                              | 07/11/2023 14:43                 |
| ©h               | Dương Văn Chung            | Tư vấn cơ sở   |           | 7/11/2023 Tư Văn (Cặp Nhật)                 | Thị trưởng hồi trong phiên sẽ kích thích những người cầm tiền tỷ trọng cao mua vào. Nhưng với dấu hi            | 07/11/2023 10:39                 |
| COPI24           | Nguyễn Tuấn Anh 01         |                |           |                                             | Bản tin sáng: TTCK Mỹ có phiên tăng thứ 6 liên tiếp đây là chuỗi tăng điểm dài nhất trong hơn 9 th              |                                  |
| 83               | Dương Văn Chung            |                |           | 7/11/2023 Nhận Định và Tư Vấn               | Với diễn biến thị trưởng và các thông tin trong và ngoài nước thời gian vừa qua, chúng tôi vẫn duy t            |                                  |
| PRO-ADVICE       | Nguyễn Mạnh Hoạt           |                |           |                                             |                                                                                                    |                                  |
| TÀI SẢN          |                            |                |           |                                             | Với diễn biến thị trường và các thông tin trong và ngoài nước thời gian vừa qua, chúng tôi vẫn duy t            |                                  |
| ø                | Nguyễn Tuấn Anh 01         |                |           |                                             | Bản tin TT Thế giới Việc làm đã hạ nhiệt và việc tăng lãi suất đã dứng lại 2 lần liên tiếp kể từ kh             |                                  |
| גם דווא          | Dương Văn Chung            |                |           | 3/11/2023 Tư Vấn (Cập Nhật)                 | Chúng tôi nhấn mạnh lại: Chỉ những nhà đầu cơ chấp nhận rùi ro cao, khả năng quyết đoán và sửa sai n            |                                  |
| DICH VU          | Nguyễn Tuấn Anh 01         |                |           |                                             | VNINDEX dao động hẹp sau phiên tăng mạnh chỉ số cho thấy lực Câu đang hấp thụ Cung giả cao. Đây là d            |                                  |
|                  | Dương Văn Chung            |                |           | 3/11/2023 Tư Vấn (Cập nhật)                 | Nếu xác định đầu cơ nhanh đoạn này, quỷ vị nên chủ động mua vào khi thị trường giảm điểm. Hạn chế mu            |                                  |
| DV CHẨM SÓC      |                            |                |           |                                             |                                                                                                    |                                  |
|                  | Nguyễn Tuấn Anh 01         |                |           | Bản tin sáng và nhận định TT ngày 3/11/2023 | Thị trường thế giới: Khởi đầu tốt đẹp cho tháng 11 chứng khoán Mỹ tăng phiên thứ 4 liên tiếp và đón             |                                  |
|                  |                            |                |           |                                             |                                                                                                    |                                  |
|                  | Dương Văn Chung            | Tư vấn cơ sở   |           | 2/11/2023 Tư Vấn (Cập Nhật)                 | Cập nhật ngắn hạn: Với dữ liệu hiện tại, chúng tôi dự báo nhịp hồi này có thể đạt đỉnh vào khoảng 10            |                                  |
|                  |                            |                |           |                                             |                                                                                                    |                                  |
|                  | Nguyễn Tuấn Anh 01         |                |           | Chia sé ngày 2/11/2023                      | TT chứng khoản đã có mức giảm 17% từ đình do chịu ảnh hưởng của các yếu tổ cá bên trong và bên ngoài            |                                  |
|                  |                            |                |           |                                             |                                                                                                    |                                  |
|                  | Dương Văn Chung            | Tư vấn cơ sở   |           | 1/11/2023 Tư Văn Đầu Tư (Cập nhật)          | Quý vị cần kiếm soát cảm xúc tốt. Tránh tâm lý fomo lao vào mua đuổi theo đám đông sẽ rất nguy hiểm             | 01/11/2023 14:12                 |
|                  |                            |                |           |                                             |                                                                                                    |                                  |
| *                | Dương Văn Chung            | Tư vấn cơ sở   |           | 1/11/2023 Tư Văn Đầu Tư (Cập nhật)          | Quý vị nên tạm dùng việc bắt đây trong ngày hôm nay. Săng nay chúng tôi có mua vào 1 chút cho tk Lea            | 01/11/2023 13:41                 |

Tại màn hình này quý khách có thể xem chi tiết từng Nhận định khi bấm vào từng dòng nhận định của từng chuyên gia.

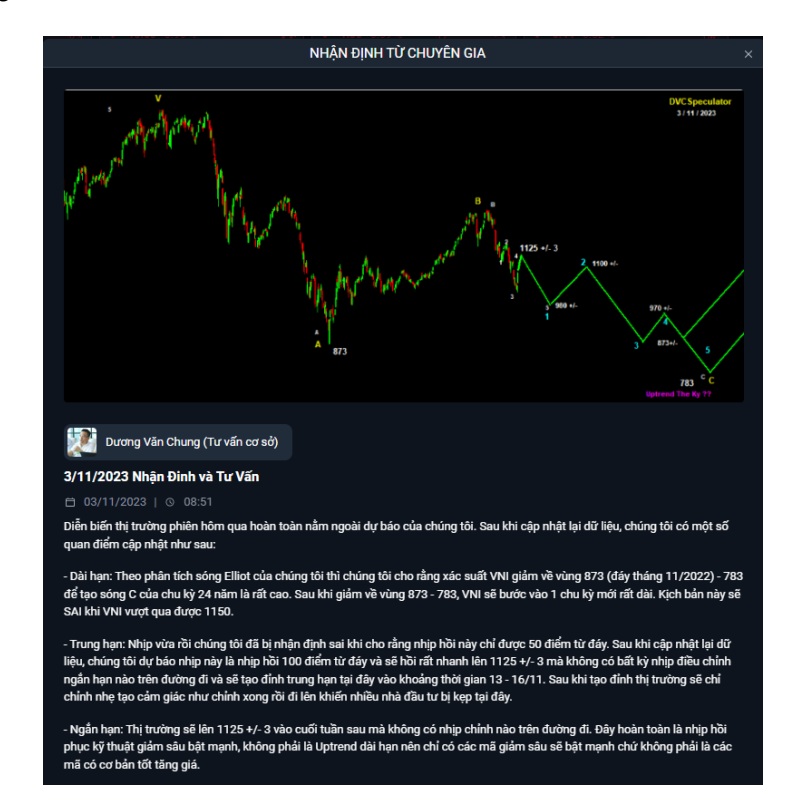

Khi Chuyên gia gửi Khuyến nghị/Nhận định, Quý khách sẽ nhận được thông báo, chọn **biểu tượng**  ở phía góc màn hình -> chọn "**Khuyến nghị**" -> chọn "**Khuyến nghị của chuyên gia**" như dưới đây:

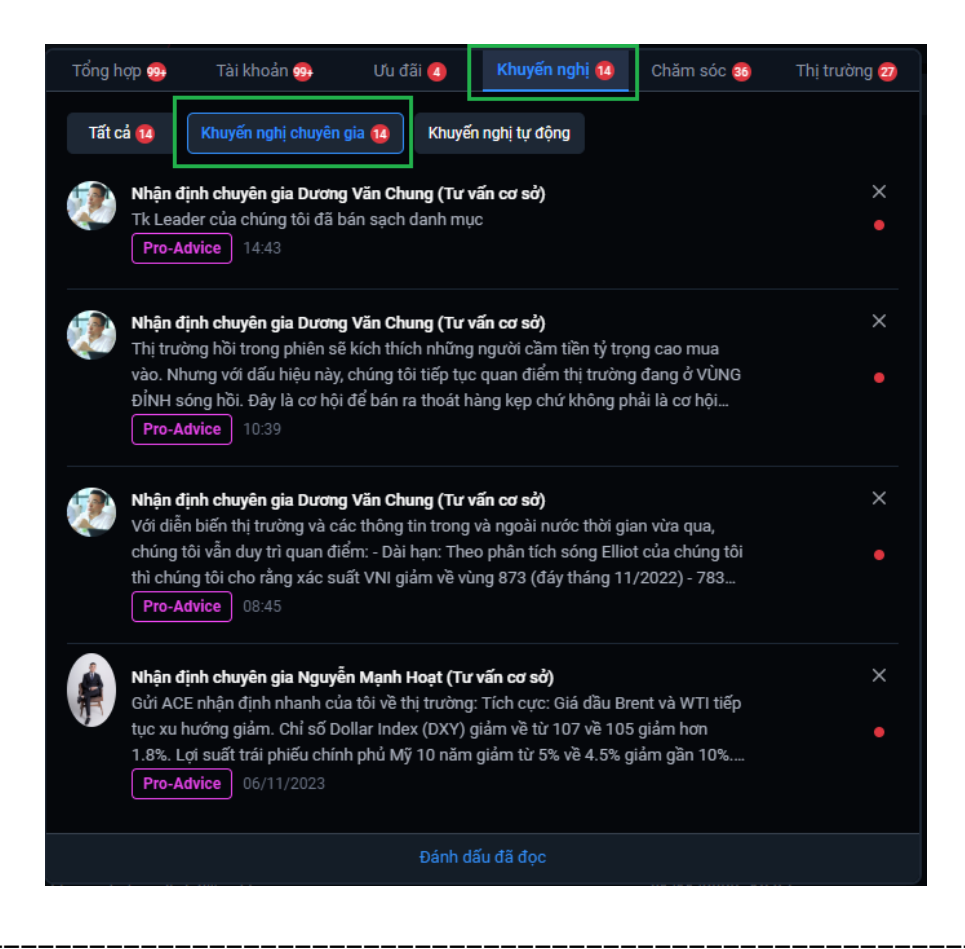

Trong quá trình giao dịch, nếu cần hỗ trợ giải đáp thông tin, Quý Khách hàng vui lòng liên hệ:

Trung tâm Chăm sóc Khách hàng MBS

- Tổng đài (8h30 17h30): 1900 9088
- Email: <u>cskh@mbs.com.vn</u>